ダアルのこんな願いを<del>叶えた。</del> 卒アルつくり隊 詳細説明マニュアル (オーダー・データ送信) ①オーダー画面 ②アカウントの作成画面 ③ログイン情報画面 ④マイカート&配送/請求詳細画面 ⑤支払い確認&オーダーの確定画面 ⑥データー送信画面 ⑦オーダーアップロード/完了画面

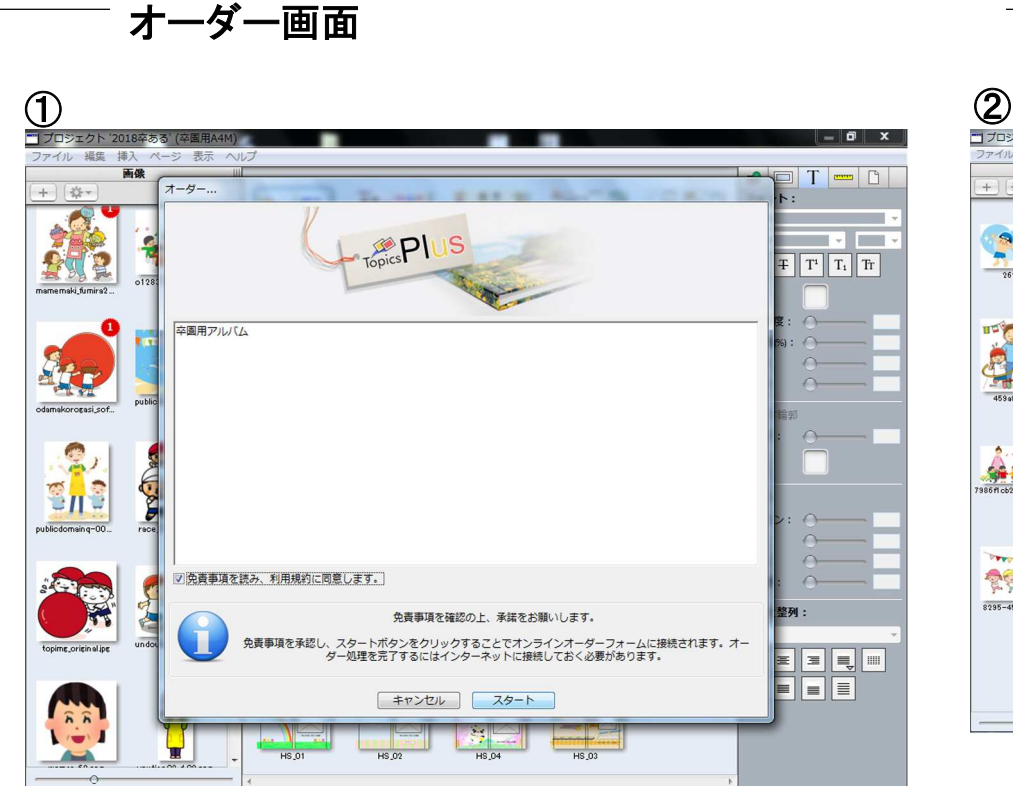

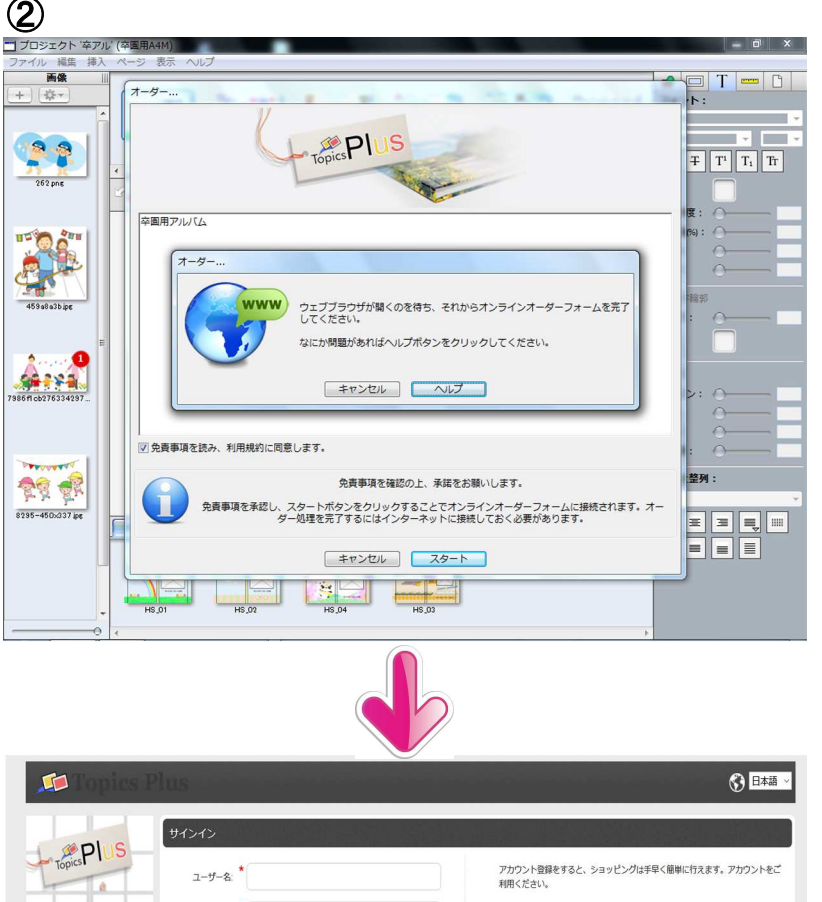

(図①)オーダー画面にはいります。
 免責事項を読み、利用規約に同意します。
 ✓を入れて
 スタートボタンをクリックします。
 (図②)自動的にウェブブラウザに移動しアカウント
 作成画面に切り替わります。

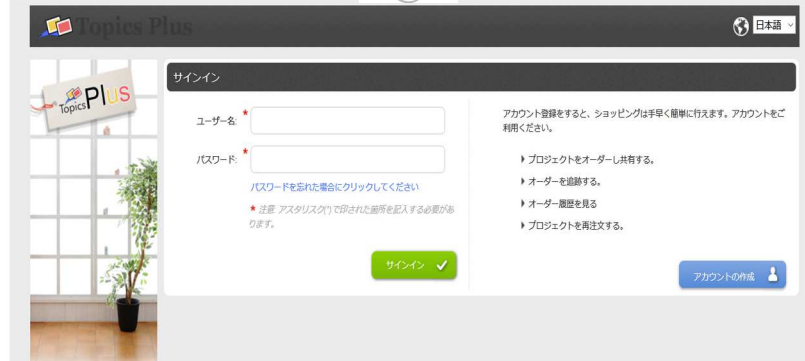

## アカウントの作成画面

## 日本語 サインイン TopicsPIUS アカウント登録をすると、ショッピングは手早く簡単に行えます。アカウントをご ユーザー名: 利用ください。 パスワード: プロジェクトをオーダーし共有する。 オーダーを追跡する。 パスワードを忘れた場合にクリックしてください ▶ オーダー履歴を見る \* 注意: アスタリスク(\*)で印された箇所を記入する必要があ ります。 プロジェクトを再注文する。 サインイン 🗸 アカウントの作成 🏾 💄 新規オーダーの際はアカウント作成が必要になります。 アカウントの作成ボタンをクリックしてアカウントを 作成しましょう。

ログイン情報画面

| 🔎 Topics Plu            | 15                        |      |                                                                           |                                               |
|-------------------------|---------------------------|------|---------------------------------------------------------------------------|-----------------------------------------------|
| ログイン情報                  |                           |      | ログイン情報を記入して最後に                                                            | こ作成ボタンを                                       |
| ユーザー名:                  | * sotsual                 |      | クリックします。                                                                  |                                               |
| ユーザー名再入力:               | * sotsual                 |      | │<br>│注意:赤の※(アスタリスク)                                                      | の場所は必須                                        |
| パスワード:                  | *                         |      | 「項目になります。                                                                 |                                               |
| パスワード再入力:               | *                         |      |                                                                           | 「「「「「」」」                                      |
| 連絡先情報                   |                           |      |                                                                           |                                               |
| 国:                      | * Japan 🔻                 |      | す。保存ボタンをクリックして                                                            | て保存してくだ                                       |
| 会社名:                    |                           |      | さい。                                                                       |                                               |
| 名字:                     | * すみれ保育圏                  |      |                                                                           |                                               |
| 名前:                     | * (Þē<み                   |      | topics-plus - オーダー ×                                                      | <u>ا ا ا ا ا ا ا ا ا ا ا ا ا ا ا ا ا ا ا </u> |
| 郵便番号:                   | * 630-8124                |      | デブリ Yr Yahool JAPAN 1 おすすめサイト Chrome Ac Google Smart Lock でごのサ<br>保存しますか? | イトのパスワードを × <sup>大</sup> 夢 ( シン・Aipo »        |
| 都道府県                    | * 奈良県                     |      | ユーザー名 sotsual<br>パスフード *******                                            | °                                             |
| 市区町村:                   | * 奈良市三条桧町                 |      | マイカート                                                                     | 保存 使用しない 超生 価格                                |
| 住所第1行:                  | <b>*</b> 16番13号           |      | TopicsPUS<br>プロジェクト名: 2018                                                | 1 Ø 0¥                                        |
| 住所第2行:                  |                           |      | <b>空運用4</b> 40                                                            |                                               |
| 住所第3行:                  |                           |      |                                                                           | アイテムの合計金額: 0¥                                 |
| 住所第4行:                  |                           |      |                                                                           | 表ける 🎽                                         |
| 電話番号:                   | * 0742-33-5125            |      |                                                                           |                                               |
| Eメールアドレス:               | * sotsual@tomicolor.co.jp |      |                                                                           |                                               |
| Eメールアドレス再入力:            | * sotsual@tomicolor.co.jp |      |                                                                           |                                               |
| 弊社からの情報提供に関して           |                           |      |                                                                           |                                               |
| ● 購読済:ニュースレターやプロモ       | ーションについての情報を送信してください      |      |                                                                           |                                               |
| ◎ 未購読:ニュースレターやプロモ       | ーションについての情報の送信は不要です       |      |                                                                           |                                               |
| ★ 注意: アスタリスク(*)で印された箇所を | 記入する必要があります。              |      |                                                                           |                                               |
| ◀ 戻る                    |                           | 作成 🗸 |                                                                           | 2                                             |
|                         |                           |      |                                                                           | 0                                             |

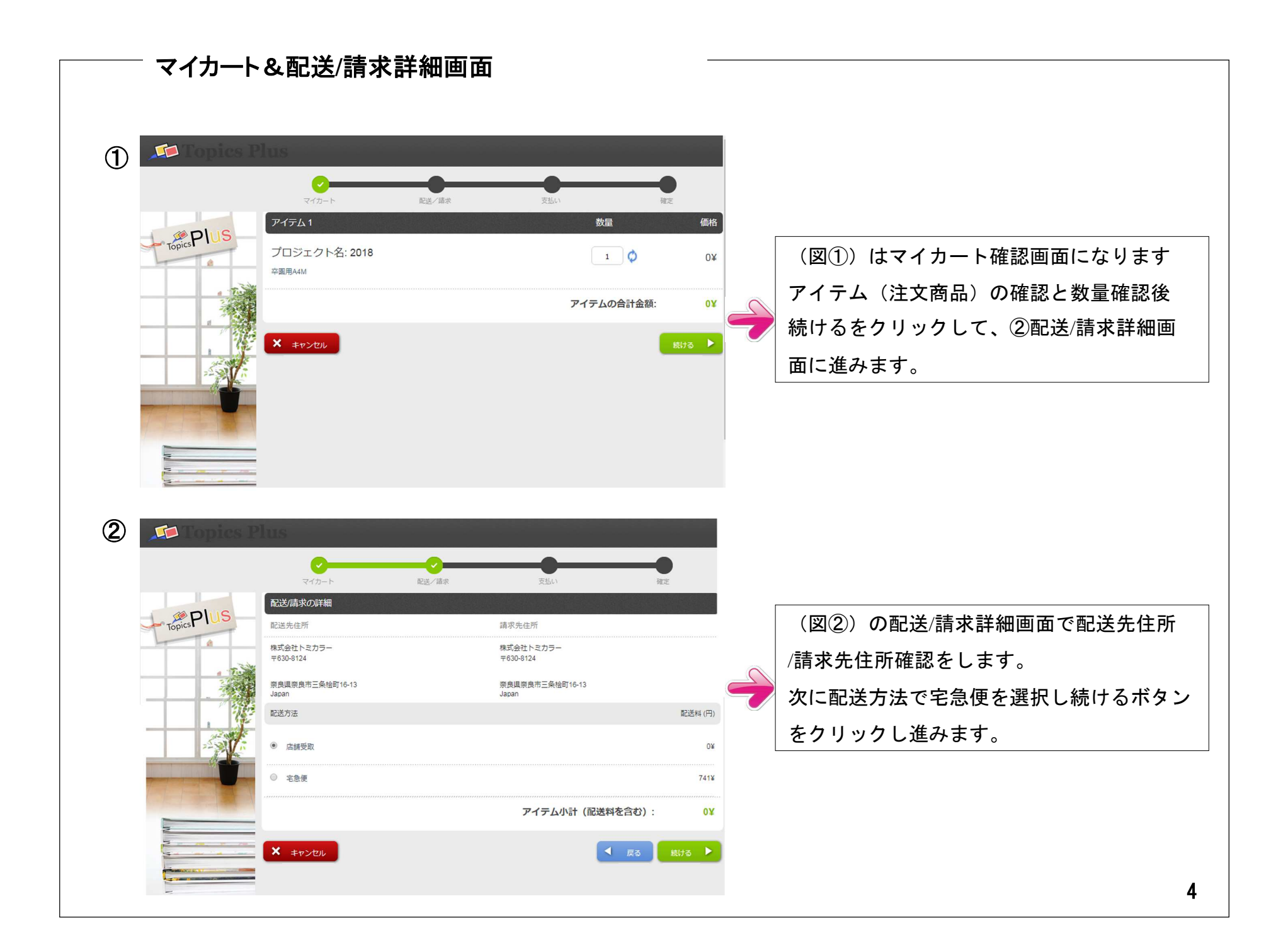

## 支払い確認&オーダーの確定画面 1 (図①) 支払い確認画面になります。 必要事項がある場合は、追加情報メモ欄に 配送/請求 支払い 確定 アイテム1 数量 価格 書いてください。 ppics PI プロジェクト名: 2018 1 0¥ 画面確認終了後右下 \_\_\_\_\_ 卒園用A4M オーダーを確定するボタンをクリックして アイテムの合計金額: 0¥ 確定してください。 追加情報 (図②) オーダーの確定画面になります オプションのカスタマイズ・ メモ欄 特別なご要望が有る場合は入力してください 2 配送/請求 支払 TODICSPI オーダーの確定 配送先住所 請求先住所 株式会社トミカラー 株式会社トミカラー ありがとうございました!あなたのオーダーを受け付けました。 〒630-8124 ₹630-8124 あなたのオーダー番号: 0007398 奈良県奈良市三条桧町16-13 奈良県奈良市三条桧町16-13 オーダー確認メールがすぐに送信されます。 Japan Janan 出荷(店舗受取): 0¥ 支払い詳細 クーポンコードをお持ちの方は、クーポンコードを入力して'利用'ボタンをクリックしてください。 クーポンコード 利用 ギフトカードをお持ちの方は、ギフトコードを入力して'利用'ボタンをクリックしてください。 ギフトカード 利用 支払金額: 0¥ × キャンセル 5

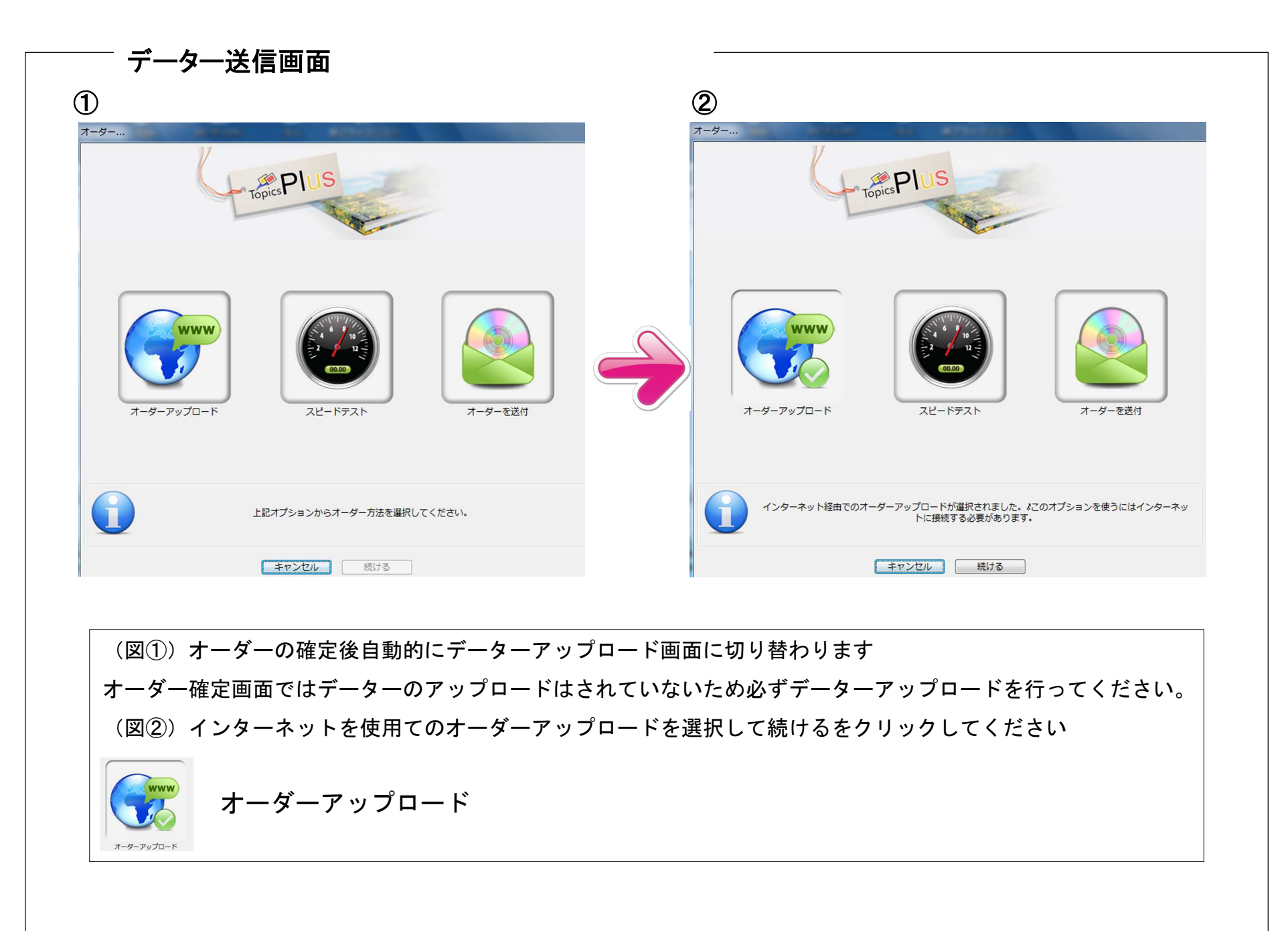

|                                                                        |                                                            |                    | 2                                                                           |
|------------------------------------------------------------------------|------------------------------------------------------------|--------------------|-----------------------------------------------------------------------------|
| <br>オーダーアップロード<br>初期化中<br>初期化中                                         |                                                            |                    | オーダー流了…         イーダー売了…         オーダーは正常にサーバーへアップロードされました。         OK        |
| インターネット経由でのオーダーアッ<br>インターネット経由でのオーダーアッ<br>キャン                          | ップロードが選択されました。&このオブションを使うにはインターネッ<br>トに接続する必要があります。<br>ンセル | y                  | インターネット経由でのオーダーアップロードが選択されました。&このオプションを使うにはインターストに接続する必要があります。<br>キャンセル 続ける |
| <ul> <li>(図①)前画面で続(</li> <li>(図②)オーダーア、</li> <li>)作業が完了になりま</li> </ul> | ナるをクリックすと自動的に<br>ップロードが完了するとオー<br>ます。                      | オーダーアッ?<br>ダーは正常に+ | プロードが開始します。<br>サーバーへアップロードされました。の表示で全 <sup>-</sup>                          |